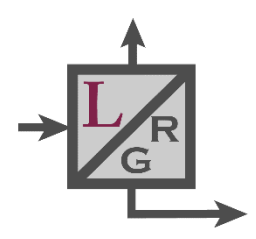

# Latulippe Research Group Credit Card Purchasing Instructions

#### Introduction

The Latulippe Research Group credit card can be used to purchase research-related lab and office supplies, available at online store, for example, McMaster-Carr, VWR, Sigma-Aldrich and Fisher Scientific. The card itself can be borrowed from Dr. Latulippe when required. Orders exceeding \$500 CAD require permission from Dr. Latulippe. The group credit card *cannot* be used for travel fees, conference or personal expenses. *Conference and travel expenses are managed separately* using the chemical engineering administrative office, either through Kristina Trollip (Administrator, by her discretion) or by personal credit card to be later reimbursed. If travel expenses are charged to Kristina's credit card, the appropriate Chartfield string must be provided for card reconciliation later. The group credit card is not for use at McMaster University supply stores such as the one located in the hospital and ABB. Campus purchases go through a separate system using the Research Account Number (Chartfield) and student number of the individual.

It is important to use the available Purchasing Log to keep track of purchases, so that there is accountability for orders, a record of when items are received and to later reconcile the invoices appearing on the credit card bill.

#### **Relevant Links**

- A) Google Spreadsheet (Request Access) "Purchasing Log for Latulippe Group"
- B) Google Drive Folder (Request Access) "Purchasing Paperwork for Latulippe Group"

#### **Group Credit Card Instructions**

1. Prior to making a purchase, ensure the item is not already available (inquire with lab mates) or if only a small quantity is required, check with another lab group if they are able to share the required amount. If it is not available,

ensure that the item is not already on order by another lab member (by checking open orders in Link A) to avoid redundant purchases.

- 2. Ask permission from Dr. Latulippe for orders exceeding \$500 CAD.
- 3. Discounts may be available at some stores (Eppendorf, VWR, etc.) by using the log-in details summarized within the spreadsheet tab "Info for on-line purchasing" (Link A) or by using an account number. Log-on to receive McMaster discounted pricing for common suppliers, as prices can be 70% lower than the listed regular price (see Figure 1). Discounts may also be offered if the company is contacted directly. Check with fellow lab members to combine orders when possible (*i.e.* consolidate Sigma-Aldrich), to reduce the number of total invoices and potentially save on shipping costs.

|                                                                        | VWR® Tri-Pour® Gradua                                                                                            | ted Disposable Beal                                                                                                    | kers, Polypropylen                                                    | e                               |
|------------------------------------------------------------------------|----------------------------------------------------------------------------------------------------|----------------------------------------------------------------------------------------------------|-----------------------------------------------------------------------|---------------------------------|
|                                                                        | Supplier: <u>VWR International</u><br>Polypropyle<br>Transparent p<br>Graduated i<br>Disposable<br>Graduated, wi | olypropylene becker with three pouring<br>ne construction<br>t<br>markings<br>design<br>ith occuracy of ±5%. May also be used | g lips for dripless dispensing.<br>for measuring: Resistant to strong | acids                           |
|                                                                        | and bases, or<br>caps ensure s                                                                                   | ganic solvents, and commonly used labo<br>pillproof, leak-resistant closure.                                                  | oratory reagents. Write-on cardbo                                     | lard                            |
| Capacity                                                               | and basis, or<br>caps ensure sp<br>VWR Catalog Number                                                            | ganic solvents, and commonly used labo<br>pillproof, leak-resistant closure.                                                  | oratory reagents. Write-on cardba                                     | Price                           |
| Capacity<br>100 mL (3.4 oz.)                                           | VWR Catalog Number<br>25384-152                                                                                  | ganic solvents, and commonly used lob                                                                                         | Unit<br>Case of 100                                                   | Price<br>\$160.52               |
| Capacity<br>100 mL (3.4 oz.)<br>Logged in as latulid@mcmai             | And basis, or<br>caps ensure sp<br>VWR Catalog Number<br>25384-152<br>ter.ce / Log Out                           | ganic solvents, and commonly used lob-                                                                                        | Unit<br>Case of 100                                                   | Price<br>\$160.52               |
| Capacity<br>100 mL (3.4 oz.)<br>Logged in as latulid@mcmas<br>Capacity | tercca / Log Out VWR Catalog Number VWR Catalog Number                                                           | ganic solvents, and commonly used lob-<br>pillproof, leak-resistant closure.                                                  | Unit<br>Case of 100<br>Availability                                   | Price<br>\$160.52<br>Your Price |

**Figure 1.** VWR regular pricing versus pricing (green) versus using Latulippe Group log-in information (red). Logging on in this case, saves 70%.

4. Make the order using the credit card information provided. Do not share the card number or security code (CVV) over email due to security concerns. General non-chemical orders can be shipped directly to the department; include the recipient's name and chemical engineering office room number (JHE 374, see shipping addresses below). This ensures delivery to the correct individual and reduces the number of misplaced packages. *All chemical orders are to be shipped to Central Campus Receiving*, so they can be barcoded and entered into the McMaster Chemical Inventory System

(HECHMET). This address should include the laboratory room number (JHE 364) and recipient name, so the package can be routed directly after inventory.

#### **General Orders**

[Recipient's Name] McMaster University 1280 Main Street West (John Hodgins Engineering Building/JHE Room 374) Hamilton, Ontario, Canada L8S 4L7

OR

ATTN: [Recipient's Name], JHE 374 McMaster University 1280 Main Street West Hamilton, Ontario, Canada L8S 4L7

### **Chemical Orders**

[Recipient's Name] c/o General Receiving West Campus McMaster University 1280 Main Street West (John Hodgins Engineering Building/JHE Room 364) Hamilton, ON L8S 4L7 ATTN: Chemicals

Purchase orders from foreign countries: if the order requires clearance from customs, it is good practice to notify John Bentley (<u>customs@mcmaster.ca</u>) to avoid delay.

5. Update the purchasing log (Link A) on the "Company Purchases" tab. Fill in all applicable fields, the "Order Number", "Company" and "Ordered By" fields are especially important to maintain accountability for orders. Note: this step is also applicable to items purchased at McMaster University (*i.e.* at Chem Stores, HSC store, or The Campus Store). Instead, fill in the information (name, date, research account number, location, transaction number, etc.) in the "McMaster Purchases" tab (Link A).

| Ordered by (LAST,<br>FIRST) | Date ord<br>(MM/DD/Y | ered<br>'YYY) | Chartfield String (WW-XXXXXX-YYYYY-ZZZZZZZ) |                          | ORF Grant                | Company           |                   | Comments                               |                           |
|-----------------------------|----------------------|---------------|---------------------------------------------|--------------------------|--------------------------|-------------------|-------------------|----------------------------------------|---------------------------|
| LaRue, Ryan                 | 04/30/2              | 018           | 55-6000                                     |                          | 55-600001-10117-20009619 |                   | Fisher Scientific | Large                                  | e lab order part 1        |
| LaRue, Ryan                 | 04/30/2              | /2018         |                                             | 55-600001-10117-20009619 |                          | Fisher Scientific |                   | Large lab order part 2                 |                           |
| LaRue, Ryan                 | 04/30/2              | /2018         |                                             | 55-600001-10117-20009619 |                          |                   | Fisher Scientific | Large lab order part 3                 |                           |
| LaRue, Ryan                 | 04/30/2              | 018           |                                             | 55-600001-10117-2        | 55-600001-10117-20009619 |                   | Fisher Scientific | Large lab order part 4                 |                           |
| LaRue, Ryan                 | 04/30/2              | 018           |                                             | 55-600001-10117-2        | 20009619                 | Fisher Scientific |                   | Large lab order part 4                 |                           |
| Pazouki, Reza               | 05/10/20             | 0/2018        |                                             | 55-600001-10117-2        | 20005893                 | Cole-Parmer       |                   | Membrane holder/Luer to thread adapter |                           |
| Pazouki, Reza               | 05/11/20             | /2018 5/      |                                             | 55-600001-10117-2        | 20005893                 |                   | IDEX              | Fingertight Ferrule                    |                           |
| Order #                     |                      | Ref           | erence #                                    | Invoice #                | Confirmation #           | Currency          | Total             | Date received<br>(MM/DD/YYYY)          | Received by (Last, First) |
| 17T23781                    | 5                    |               |                                             | 17390335E                | -                        | CAD               | \$225.44          |                                        | Westhaver, Kurt           |
| 17T23783                    | 4                    |               |                                             | 17390339E                |                          | CAD               | \$225.44          |                                        | Westhaver, Kurt           |
| 17T25407                    | 2                    |               |                                             | 17405222E                |                          | CAD               | \$225.44          |                                        | Westhaver, Kurt           |

**Figure 2.** The Purchase Log is available on Google Drive; the "Company Purchases" tab is shown here. Highlighted fields are required to be filled upon order creation.

- 6. Upon receival of a *complete invoice* from the supplier, upload a PDF copy to the appropriate month folder in "Purchasing Paperwork for Latulippe Group" (Link B). Often the company must be requested to send a complete invoice, including shipping and other miscellaneous fees, which may not match an invoice sent immediately after placing the order. The naming convention for the invoice PDF follows "MMDD-Supplier" format. Also, update Link A with the invoice number. In the case the order is charged in multiple invoices (possible when multiple items ordered and shipped separately), upload all invoice PDFs to Link B. Split the corresponding purchase order entry in Link A into the number of invoices and fill fields with matching invoice amounts. This is so the Purchase Log matches with the individual charges on the credit card bill.<sup>1</sup>
- 7. Once the credit card bill is received at the end of the billing, an email will be sent out with numbered charges on the Bank Statement. Update the purchase order entry in Link A with the corresponding bank statement line number (see below). Charges on the statement should exactly match each invoice amount in Link A.

<sup>&</sup>lt;sup>1</sup> Fisher Scientific, and to some degree Sigma-Aldrich, are notorious for doing this. Be sure to upload the individual invoices—not the aggregate invoice—for purchase orders that are split into multiple orders by the company.

| Row number on<br>Bank Statement | Ordered by (LAST, FIRST) | Date ordered<br>(MM/DD/YYYY) | Chartfield String (WW-XXXXXX-YYYYY-ZZZZZZZ) | ORF Grant | Company           |
|---------------------------------|--------------------------|------------------------------|---------------------------------------------|-----------|-------------------|
| 1                               | Wright, Evan             | 30/04/2018                   | 55-600001-10117-20005893                    |           | Graphtec          |
| 3                               | LaRue, Ryan              | 05/01/2018                   | 55-600001-10117-20009554                    |           | Sterlitech        |
| 2                               | LaRue, Ryan              | 04/30/2018                   | 55-600001-10117-20009619                    |           | Fisher Scientific |
| 4                               | LaRue, Ryan              | 04/30/2018                   | 55-600001-10117-20009619                    |           | Fisher Scientific |
| 5                               | LaRue, Ryan              | 04/30/2018                   | 55-600001-10117-20009619                    |           | Fisher Scientific |
| 6                               | LaRue, Ryan              | 04/30/2018                   | 55-600001-10117-20009619                    |           | Fisher Scientific |
| 7                               | LaRue, Ryan              | 04/30/2018                   | 55-600001-10117-20009619                    |           | Fisher Scientific |
| 11                              | Pazouki, Reza            | 05/10/2018                   | 55-600001-10117-20005893                    |           | Cole-Parmer       |
| 14                              | Pazouki, Reza            | 05/11/2018                   | 55-600001-10117-20005893                    |           | IDEX              |

**Figure 3.** Update the highlighted field with corresponding Bank Statement number at the end of the billing cycle. Also note the five consecutive orders placed by Ryan LaRue to Fisher Scientific. This is an example of where the company split a single order into multiple orders with multiple invoices, and subsequently charged the lab credit card five different times.

8. Once the order is delivered and received, update the "Received By" and "Date Received" (mm-dd-yyyy) columns in the Purchase Log. Fill in any other applicable columns as needed. The company may ship a complete invoice with the product. This can be scanned (photographed) and uploaded to the Drive. Keep this invoice for your records.

| Company                   | Materials                               |
|---------------------------|-----------------------------------------|
| Sigma-Aldrich (Millipore- | Chemicals                               |
| Sigma)                    |                                         |
|                           | Miscellaneous labware                   |
| VWR                       | Gloves                                  |
|                           | Pipette tips, Falcon tubes, glassware   |
|                           | Chemicals                               |
| FisherSci                 | Lab equipment, glassware                |
|                           | Miscellaneous labware                   |
|                           | Valves, fittings, pipes, etc.           |
| McMaster-Carr             | Instrumentation                         |
|                           | Raw materials (aluminum, acrylic, etc.) |
|                           | Industrial hardware                     |
|                           | Membranes and membrane                  |
| Sterlitech                | equipment                               |
| Cole-Parmer               | Lab equipment                           |
|                           | Tygon tubing, fittings, valves          |
|                           | Instrumentation                         |
|                           |                                         |
| Omega                     | Instrumentation                         |
|                           |                                         |

## Appendix A: Common Approved General Lab Suppliers